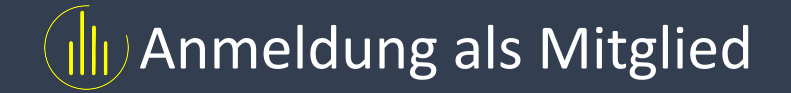

## 1. Schritt

Gehen Sie auf <u>www.dropcourt.de</u> und klicken Sie im oberen Menü auf "**Mitglied anmelden".** 

Verein anmelden Mitglied anmelden Features Preise Login

Tennisplatz Online Buchungssystem

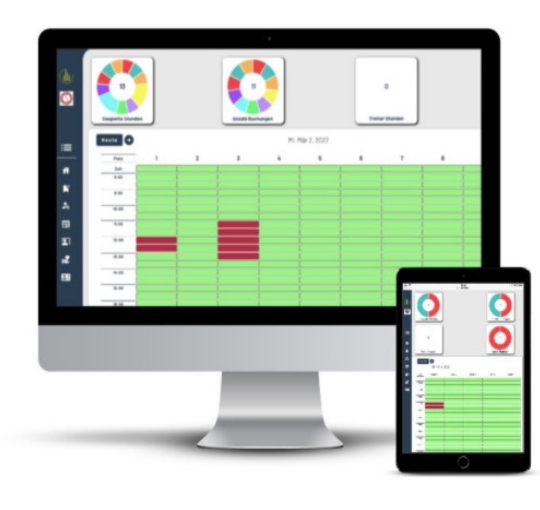

## 2. Schritt

Füllen Sie die vorgegebenen Felder mit Ihren Daten aus.
WICHTIG: Ihr Vereinsname muss exakt mit dem angelegten
Vereinsnamen übereinstimmen.
Kontaktieren Sie Ihren
Vereinsadmin für den genauen
Namen.

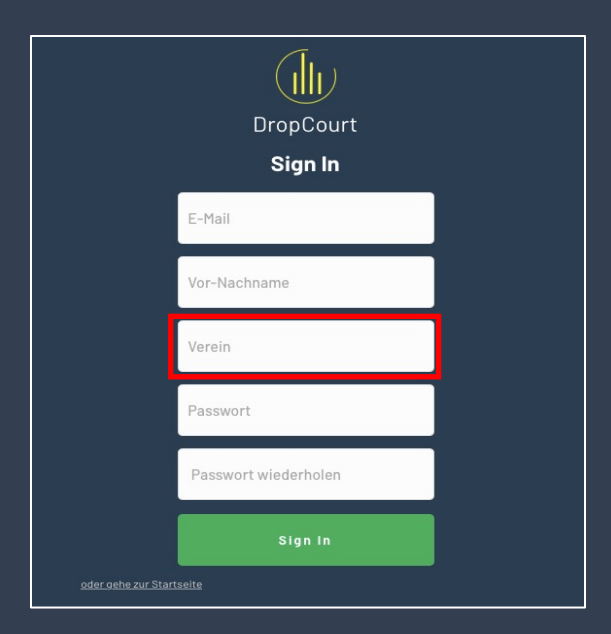

## 3. Schritt

Loggen Sie sich jetzt über den Reiter "**Login"** in Ihren Account ein. Sie können ab sofort mit DropCourt starten.

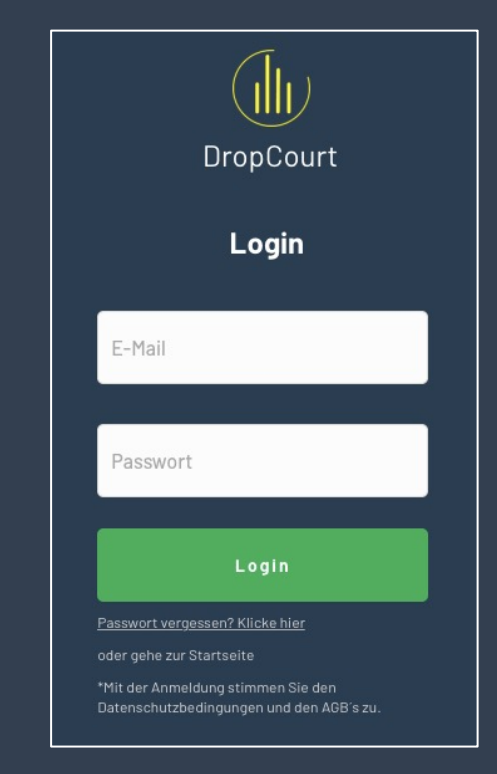